# Cluster

Sur cette page, tips and tricks concernant le cluster, ainsi qu'un lien vers les logiciels spécifiques

## Intro et logiciels

- Le pole Calcul et Simulation Numérique dispose d'une page cluster avec une rubrique formation. Consultez là ! :)
- La liste des logiciels disponible est sur softwares, ainsi que comment compiler certaines choses sur votre home.

## Nettoyage de jobs plantés

Parfois, des job annulés ou finis restent sur les noeuds: il faut les tuer à la main.

Si vous ne savez pas bien où vous en êtes, listez les noeuds sur lesquels vous avez un process qui tourne. Créer un fichier "show\_process.sh" avec le contenu:

```
if [ "$1" != "" ]
then
    echo "finding processes of $1"
    for hostList in $(sinfo -h | awk '{print $6}' | sort -u); do
        for host in $(scontrol show hostname $hostList); do
            echo $host; ssh $host "ps aux | grep $1";
            done;
else
            echo "No username given"
fi
```

Puis rendez le executable: `chmod +x show\_process.sh` et enfin lancez le avec votre username: `show\_process.sh MON\_LOGIN`

====

#### Un fois les noeuds identifiés:

On voit, par exemple, que le job a été lancé sur `compute-1-1`, donc on s'y connecte: `ssh compute-1-1 `

On liste les processus avec la commande `htop`.

Avec les flèches du clavier, déplacez vous sur le processus zombie, puis faites `F9`pour le tuer. Un menu s'ouvre à gauche, taper directement `entrée` pour le sigterm, ou déplacez vous en haut sur sigkill si il est récalcitrant. Normalement, il disparait de la liste, libérant la place.

Ensuite, pour nettoyer les fichiers, `cd /scratch`, puis `ls` pour trouver le dossier correspondant, et le supprimer, par example `rm -rf villani-xxxxx`.

Voilà !

### **Super squeue**

Pour que la sortie donnée par la commande \_squeue\_ soit vraiment utile, vous pouvez configurer un alias pour votre shell. Ca colore vos propre job, étend la colonne avec le nom, etc. Si vous avez bash, dans ~/.bashrc, zsh, dans ~/.zshrc, etc:

```
alias squeue='squeue -o "%.5i %.9P %.22j %.8u %.2t %.10M %.5D %R" |
GREP_COLOR="01;31" egrep --color=always "^.*$USER PD.*$|$" |
GREP_COLOR="01;32" egrep -i --color=always "^.*$USER R.*$|$"'
```

## Jupyter lab

On peut avoir un JupyterLab fonctionnel, qui tourne proprement sur un noeud du cluster avec une réservation.

module load tools/cluster-bin
cluster-create-slurm-script-01.sh -jupyter-lab

Faites vos résa comme d'habitude et soumettez. Un message pop pour vous dire de regarder le fichier slurm-XXX.out. Procédez ensuite comme suit (en anglais parce voilà, comme dans le job):

You now have to connect to your notebook.

 Open a terminal from your desktop (NOT centaure) and create a tunnel to the compute where you notebook has been assigned, with the command below. It will have the correct values in the slurm-XXX.out. If you want the tunnel to stay in the background, remove use 'ssh -f ...' Otherwise, don't forget to kill the tunnel once done.

ssh -L \\${port}:localhost:\\${port} cluster ssh -L
\\${port}:localhost:\\${port} -N \\${computenode}

- Now look for the connection link to paste in your browser in the slurm. It looks like <u>http://localhost:8264/?token=XXXXX</u>
- VERY IMPORTANT: when you are finished, you MUST, after you saved in jupyterlab, click on the menu: `File→Shut Down`. This way, the slurm job will finish properly, and your data will be copied back on your home folder (as usual in `youname-\$SLURM\_JOB\_ID`. If you do a scancel, you will have to copy your data from the compute scratch yourself and risk data loss if not done in the next days.

# Créer un module pour votre code utilisable avec module load

Let's say you want to use your code, for instance, **flatori**, on the cluster. To do that, you need to fill a file (per version of you code) containing the correct informations about path, etc. Let's say you want a module for version R0:

3/3

```
~/privatemodules/flatori/R0
```

```
prepend-path PATH $FLATORI/where/is/the/binary
```

Then, you need to inform your shell that this module configuration file exists, in our case, add the path "~/privatemodules" to \$MODULEPATH in your shell rc. For bash, in your ~/.bashrc , add:

export MODULEPATH="\$MODULEPATH:/export/home/\$USER/privatemodules"

*Et voilà*, now you can see your module when typing `module avail`, and in our case, do `module load flatori/R0`

From: https://portail.emse.fr/dokuwiki/ - DOC Permanent link: https://portail.emse.fr/dokuwiki/doku.php?id=recherche:cluster&rev=1619628419

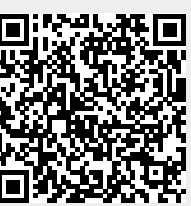

Last update: 28/04/2021 18:46